# GALE EBOOKS 이용 매뉴얼

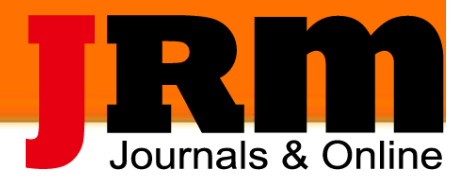

CONTRACTOR AND ADDRESS OF A DESCRIPTION

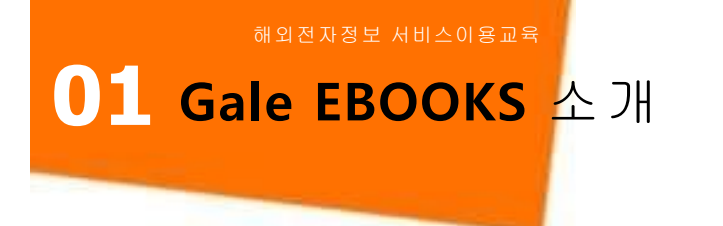

▶ 제공 내용

Gale에서 직접 출간하는 학술 연구의 시발점이자 기초 가

되는 Reference Book을 디지털하여 e-Book으로 제공하며

학문 전 분야 걸친 Reference Book을 수록

- 제공 분야 인문, 예술, 사회과학, 과학, 기술, 공학 및 의학까지도 포함한 학문 전분야
- ▶ 제공 건수

Gale EBOOKS 4,900여종

TwaynesAuthors Online 860종

Scribner Writers Onlines 85종

China Series 650종

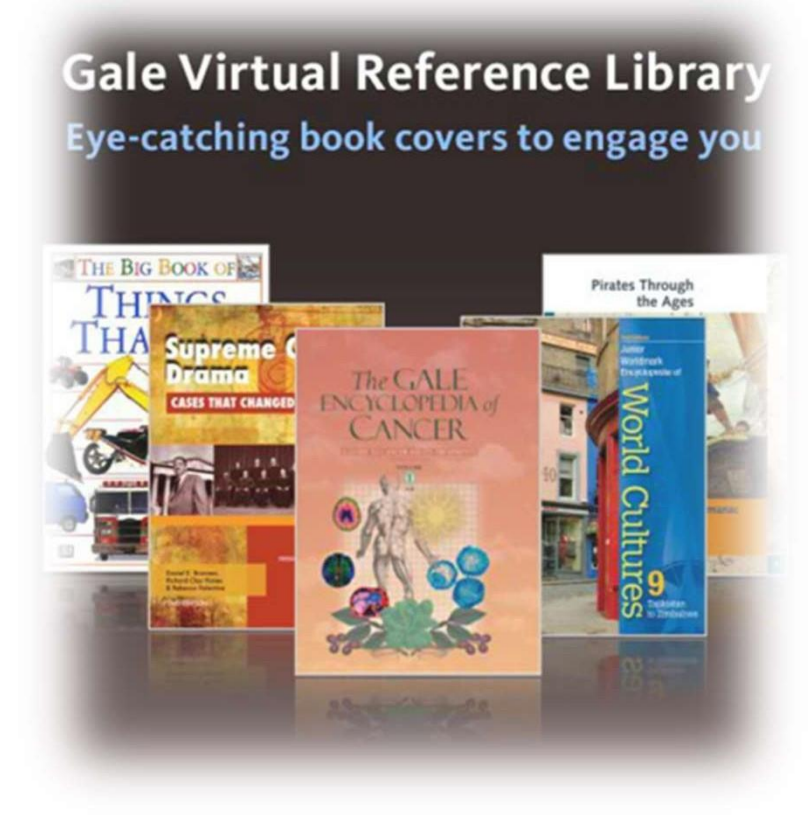

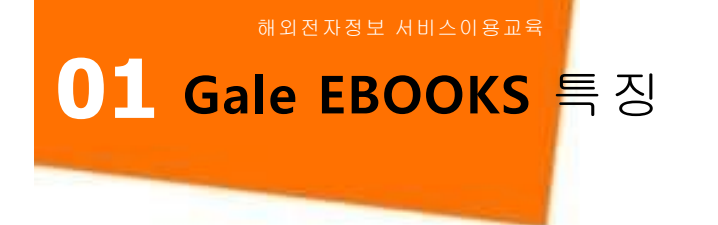

- ▶ PDF원문 파일 다운로드 및 전송
- ▶ 언제 어디서나 24시간 이용 가능
- ▶ Book 단위가 아닌 Article 별 중심의 검색
- ▶ 한국어를 포함한 다수의 번역 프로그램 지원
- ▶ 본문 읽어주기 및 음성 파일 다운로드 지원
- ▶ 다양한 Generate a Citation 지원
- ▶ 삽화 이미지(Illustration) 검색 지원
- ➢ Google Drive 및 OneDrive 활용

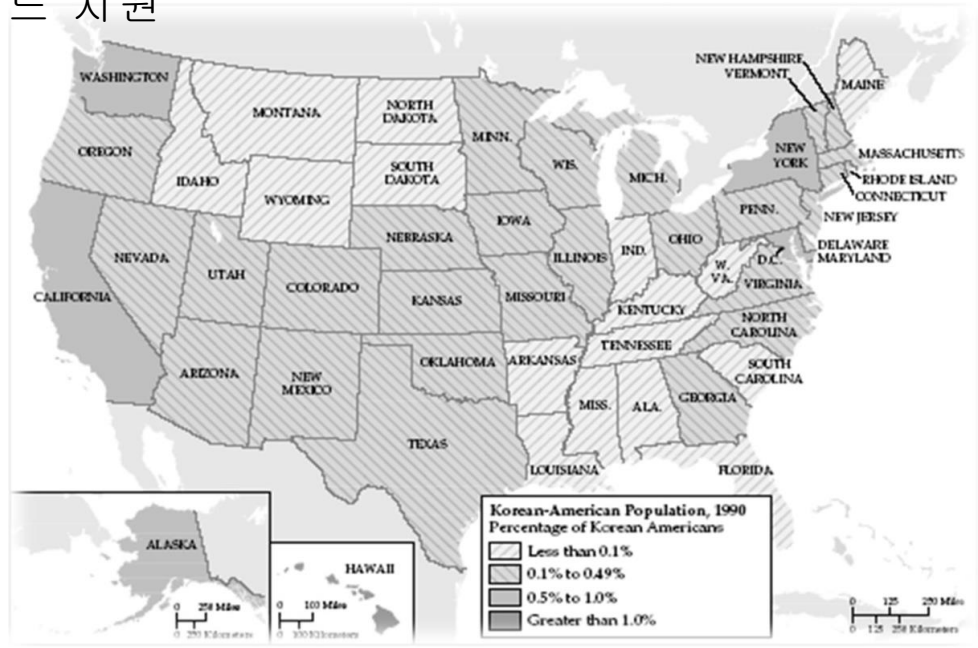

#### 01 Gale EBOOKS 초기 화면

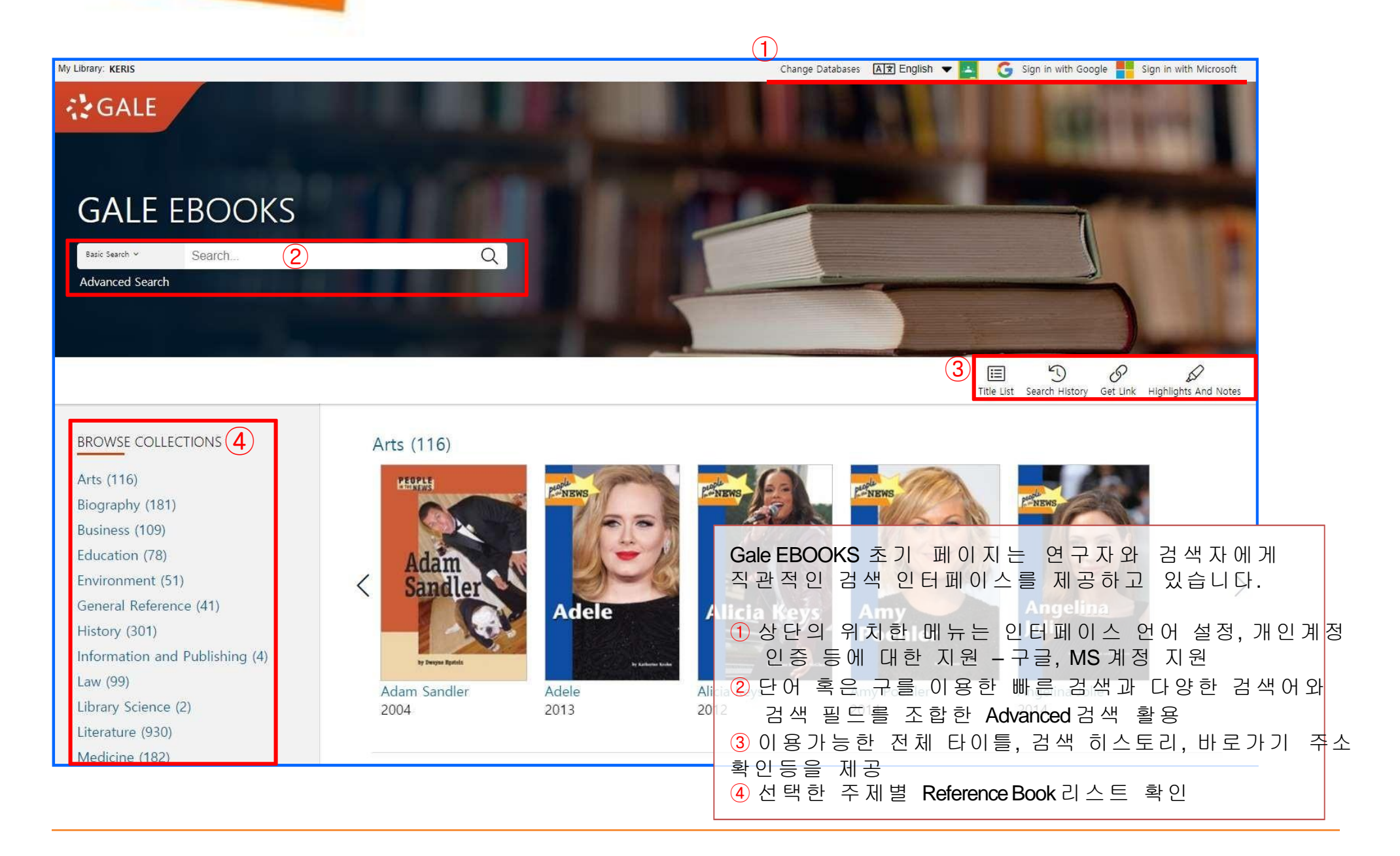

**1 Basic Search -** 기본 검색

Gale EBOOKS은전세계대학에서가장많이구축되고이용되고있는전자자료입니다.

## GALE EBOOKS Basic Search ~ Search Basic Search Subject Publication Entire Document Basic Search : 단어 혹은 구로 이루어진 검색어를 주제, 타이틀, 색인에서 추출하여 관련 기사를 검색 Subject : 수록하고 약 5백5십만 건 이상의 아티클을 분류하고 있는 주제어로 검색 Publication : 출판물 서명을 기준으로 관련 자료 검색 Entire Document : 검색어가 본문 내에 포함되어 있는 자료 검색

화면 상단에 위치한 Basic Search 박스는 간단한 단어 혹은 구로 구성 된 키워드를 입력하여 관련 아티클 을 찾을 수 있도록 지원하고 있습 니다.

Basic Search는 검색을 진행하는 어느 화면에서도 상단에 위치하여 또 다른 검 색을 할수있도록지원하고 있습니다.

#### ● Advanced Search - 확장 검색

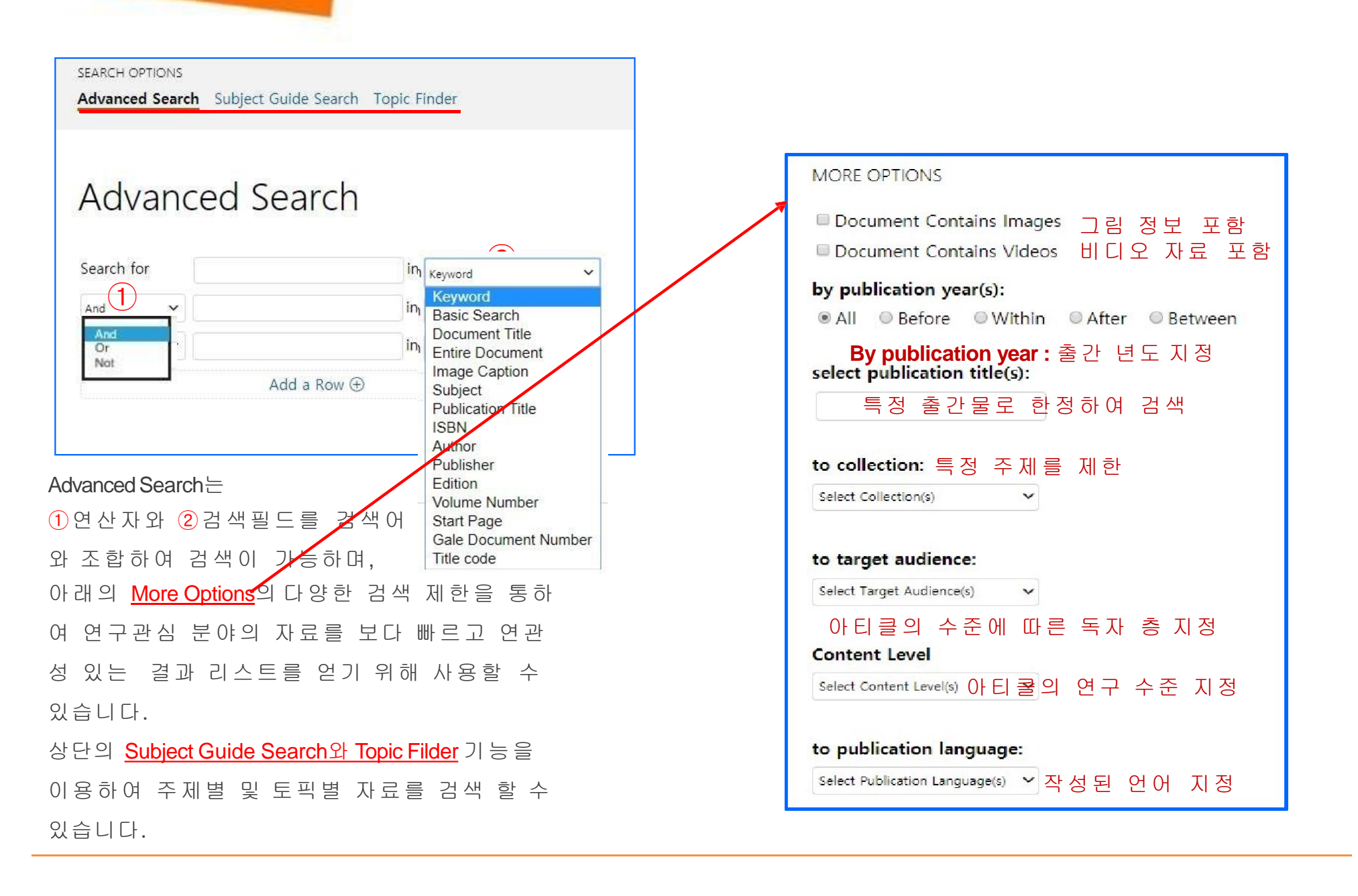

## **1 Subject Guide** Search – 주제 검색

Gale EBOOKS은전세계대학에서가장많이구축되고이용되고있는전자자료입니다. Subject Guide Search

| Search Results for "climate"                                                                    |                                                                                                    |  |
|-------------------------------------------------------------------------------------------------|----------------------------------------------------------------------------------------------------|--|
| Subject Terms 주제어를 선택하면 주제<br>▼ 관련 기사 리스트 제공                                                    | No. of<br>Results                                                                                                    |  |
| Climate<br>See: Related subjects                                                                | 723                                                                                                    |  |
| Climate change <b>Related subject</b> 를 선택하시면<br><sup>See: Related subjects</sup> 관련 주제어 리스트 나열 | 565                                                                                                    |  |
| Climate Change Convention<br>See: United Nations Framework Convention on Climate Change, 1992   | 17                                                                                                    |  |
| Climate Change Impacts on the United States (Nonfiction work)                                   | 2                                                                                                    |  |
| Climate control systems<br>See: Related subjects                                                |                                                                                                    |  |
| Climate cycles<br>See: Related subjects                                                         | 26                                                                                                    |  |
| <mark>Subject Guide Search</mark> 는 관심 주제<br>어로 관련 기사를 검색할 수 있는 기<br>능입니다.                      |                                                                                                    |  |
| <ol> <li>주제어 입력 박스에 단어 혹은 구를<br/>입력하여 검색하면 주제어와 연관</li> <li>된 다양한 2주제어 리스트 페이지</li> </ol>       |                                                                                                    |  |
|                                                                                                 | Search Results for "climate" Subject Terms 주제어를 선택하면 주제<br>관련기사 리스트 제공 Climate See: Related subject를 선택하시면<br>관련 주제어 리스트 나열 Climate Change Convention See: United Nations Framework Convention on Climate Change. 1992 Climate Change Impacts on the United States (Nonfiction work) Climate control systems See: Related subjects Climate cycles See: Related subjects Subject Guide Search 는 관심 주제<br>어로 관련 기사를 검색할 수 있는 기<br>능입니다. ①주제어 입력 박스에 단어 혹은 구를<br>입력하여 검색하면 주제어와 연관<br>된 다양한 ②주제어 리스트 페이지 |  |

#### 01 Topic Finder – 토픽 파인더

Gale EBOOKS은전세계대학에서가장많이구축되고이용되고있는전자자료입니다.

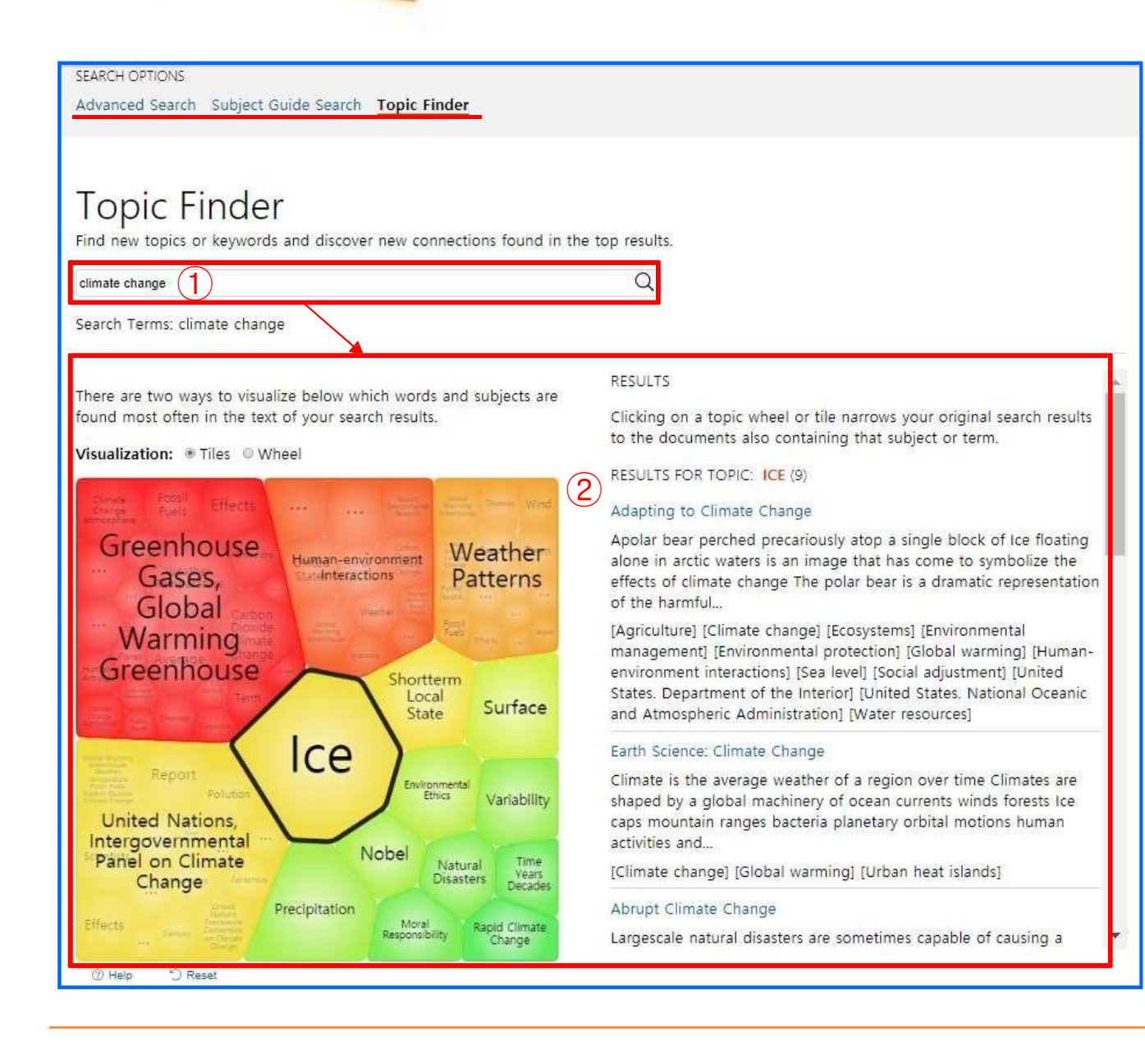

Topic Finder는 검색 주제어를 중심으로 검색된 기사들을 다 양한 연관 관계를 이용하여 기 사를 필터 링하는 기능입니다. ①주제어 입력 박스에 단어 혹 은 구를 입력하여 검색하면 결과 리 스트를 ②눈으로식 별하기 용이하 게 이미지화하 여 연관성 토픽으로 다시 분 류하여 기사를 이용할 수 있 도록 도와줍니다.

## 01 Search Results - 검색 결과 리스트

| 13,309 RESULTS Sort by          | r: Relevance 3 🔹                                                                                                    |                                                                                                    |                                                              | rc (2)                                    |                   |   |  |
|---------------------------------|----------------------------------------------------------------------------------------------------|----------------------------------------------------------------------------------------------------|--------------------------------------------------------------|-------------------------------------------|-------------------|---|--|
| Search Terms: Basic Search: Cli | imate change                                                                                                    |                                                                                                    | Subjects                                                     | Document Type                             | Publication Title |   |  |
| THE ENVIRONMENT                 | Climate Change<br>Author: Kim Masters Evans<br>From: The Environment (2016 ed.)<br>2016 28 pages Topic overview<br>Climate and weather are not the same thing. Both of<br>—for example, wet or dry, cold or warm, stormy or<br>short-term local state of the                         | describe conditions in the lower atmosphere<br>fair, and cloudy or clear. Weather is the                                                                          | Publication<br>Languages<br>Document Conta<br>Document Conta | Content Level<br>ins Images<br>ins Videos | Search Within     |   |  |
|                                 | Climate Change<br>Author: Kim Masters Evans<br>From: The Environment (2018 ed.)<br>2019 29 pages Table, Topic overview<br>Climate and weather are not the same thing. Both<br>—for example, wet or dry, cold or warm, stormy c<br>short-term local state of the                      | Discover topics and results related to your search.<br><sup>()</sup> Start the Topic Finder<br><sup>()</sup> 참면은 1 단행본 표지와 함께 기사명과 자세한 색인<br>를 제고하고 인스니다. 사가형 모양은 |                                                              |                                           |                   |   |  |
|                                 | Climate Change<br>Author: Kim Masters Evans<br>From: The Environment (2014 ed.)<br>2014 28 pages Topic overview<br>Climate and weather are not the same thing. Both<br>—for exaple, wet or dry, cold or warm, stormy or<br>term local state of the                                   | 을 제공하고 있습니다. 자각형 모양은<br>레벨수준(1~5)을 명시하고 있습니다. 기사명을<br>클릭하면 HTML식의 원문을 확인할 수 있습니다.<br>2 FLTERYOUR RESULTS의몇가지 제한 필터를 통하 여<br>검색결과를 좁혀 갈 수 있습니다.                    |                                                              |                                           |                   |   |  |
|                                 | Climate Change<br>Author: Kim Masters Evans<br>From: The Environment: A Revolution in Attitudes (2012 ed.)<br>2012 25 pages Topic overview<br>Climate and weather are not the same thing. Both<br>—for example, wet or dry, cold or warm, stormy or<br>short-term local state of the | <ul> <li>③ Sort by 기능을 통하여<br/>결과를 재 정리할</li> <li>④ TOPIC FINDER 기능을</li> <li>에 따라 분류가 가능함</li> </ul>                                                             | 제목이나<br>수 있습니[<br>통하여 결]<br>합니다.                             | 출판일자<br>다.<br>과리스트를                       | 등으 로<br>를 연관성     | I |  |

#### 01 Article View – 본문 보기

Gale EBOOKS은전세계대학에서가장많이구축되고이용되고있는전자자료입니다.

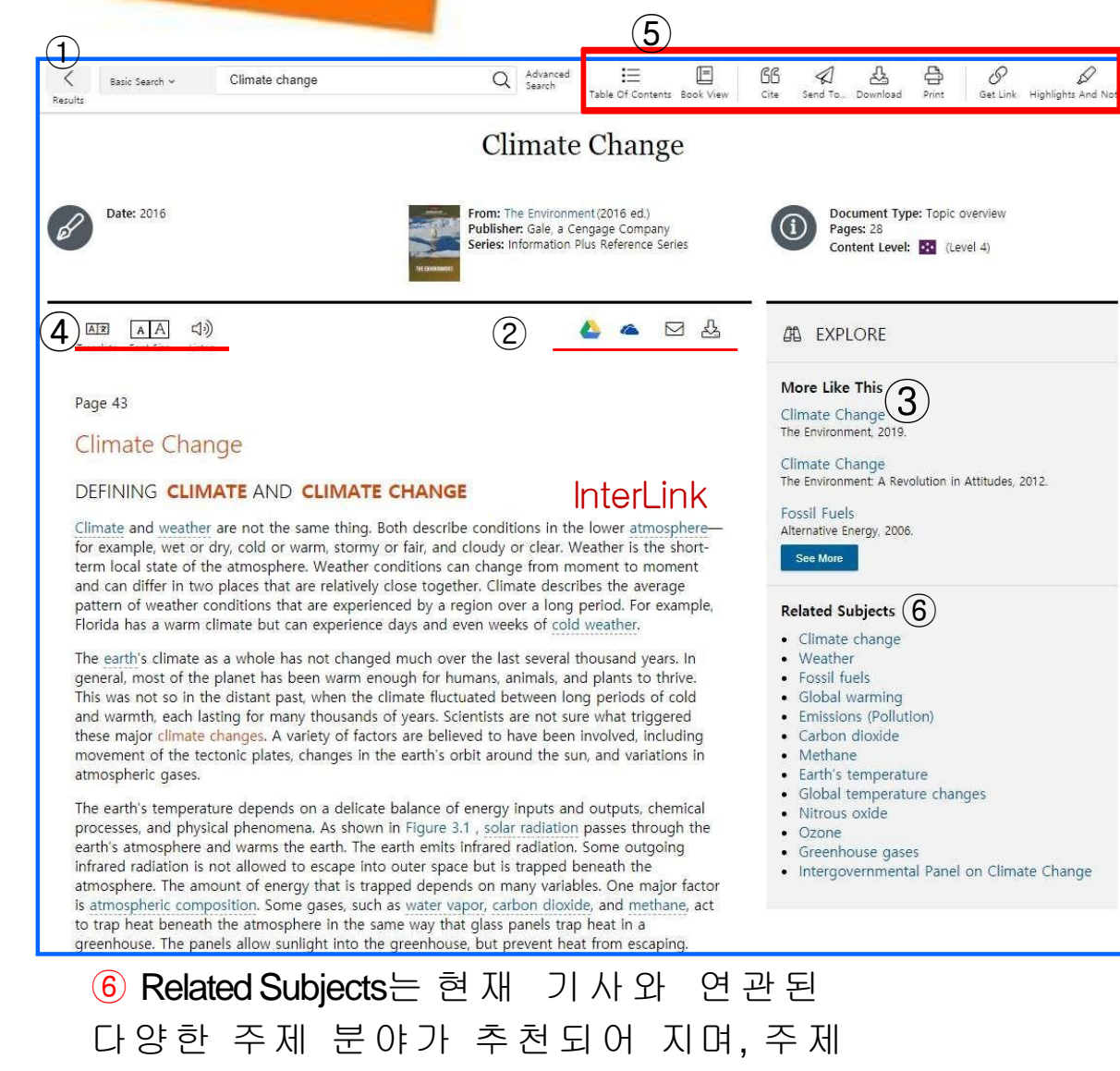

분야를 선택하면 해당 주제 결과 리스트

가 제공됩니다.

본문 보기 화면입니다. GVRL은 모든 기사의 원문을 제공하고 있습니다.기사의 타이틀과 색인과 핟 께 화면 아래에 HTML 형식의 원 문 을 홛 인하실 수 있습니다. ① Results를 클릭하 시면 검색 결과 화면으로 이동하며. 혀 재 의 자료를 자신의 구글. MS 클 라우드 혹은 메일이나 즉시 다운을 통 하여 원본을 스캔한 형태의 PDF 원문 을 확인할 수 있습니다. (3) More Like This는 본문과 관련한 다른 기사를 제공합니다. (4)본문의 내용을 번역이나 오디오 형식으로 듣기가 가능합니다. ⑤Tools 박스를 통하여 제공되는 다양한 기능을 활용하여 보여지는 기사를 연구자 의 필요에 따라 인용정보 관리, 저장, 프린 트, 이메일 보내기, 번역..... 등으로 활용 할 수 있습니다.

자세한 기능은 다음페이지 설명

#### **01 Tool -**도구 도우미

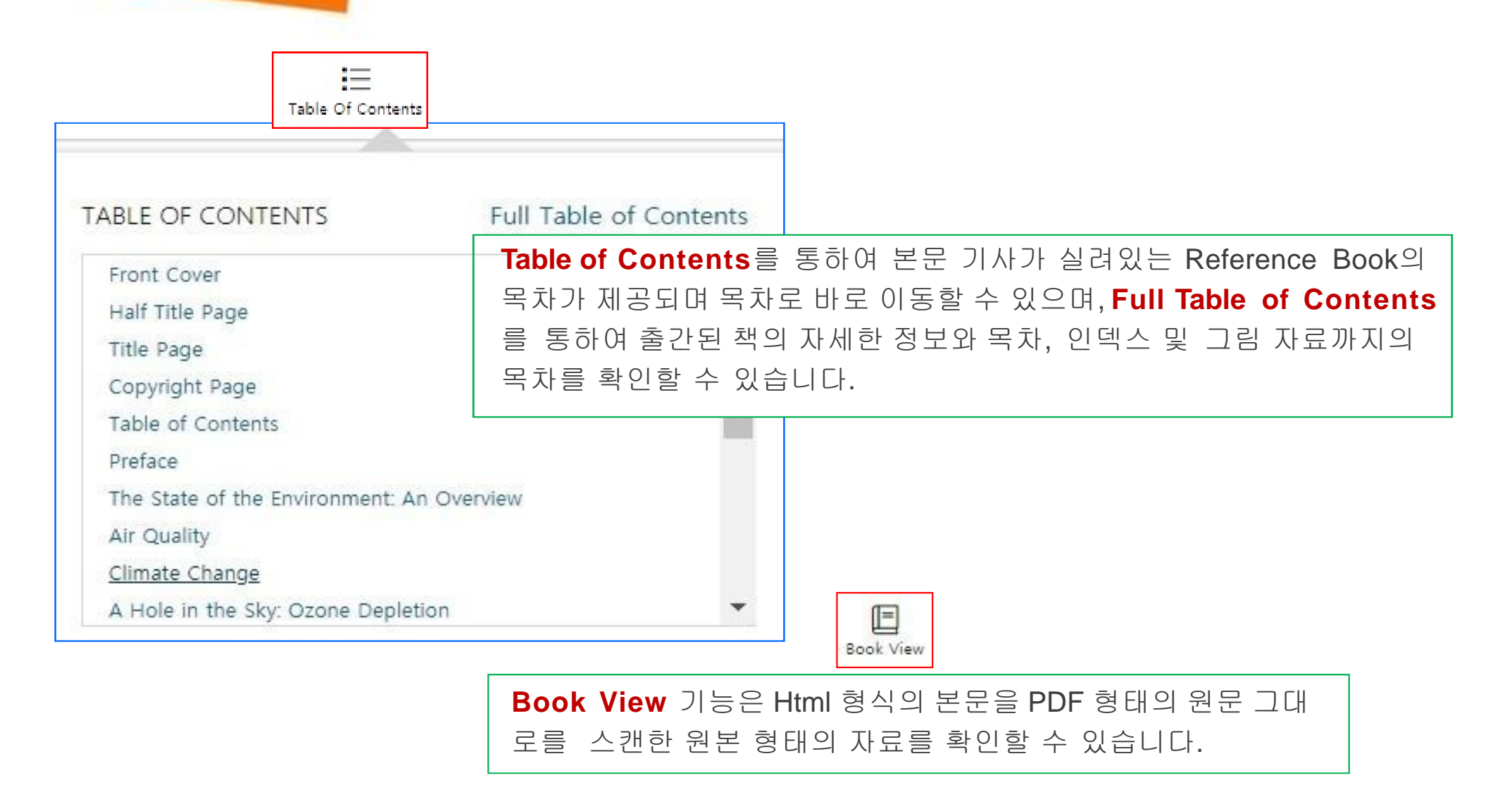

## **01** Tool - 도구 도우미

| CITATION TOOLS<br>Choose Citation Format:<br>MLA 8th Edition<br>MLA 8th Edition<br>MLA 8th Edition<br>MLA 8th Edition<br>APA 6th Edition<br>Chicago 17th Edition | Change." <i>The Environment</i> , 2016 ed., Gale, 2016, pp<br>s://link.gale.com/apps/doc/CX3632900009/GVRL?u=                                | Citation Tools를 통하여 해당 기사의 인용 자료를 저장<br>하거 나 ①Export에서 제공하는 인용 관리 프로그램<br>및 구글이나 OneDrive와 연동하여 관리할 수 있도록 지<br>원하고 있습니다.              |
|----------------------------------------------------------------------------------------------------|----------------------------------------------------------------------------------------------------|----------------------------------------------------------------------------------------------------|
| Export To:<br>Select<br>Select<br>EasyBib<br>EndNote<br>NoodleTools<br>ProCite<br>Reference Manager<br>RefWorks<br>Google Drive™<br>OneDrive™                    | Export meet the latest citation standards. These citations are not a replac on, dates, and names and make any necessary corrections. SEND TO | rement for the latest guidebooks or your instructor's<br>Send To                                                                      |
|                                                                                                    | Coogle Drive<br>Coogle Drive<br>Coogle Drive<br>Coogle Drive<br>Coogle Drive<br>Coogle Drive<br>Coogle Drive<br>Coogle Drive<br>Coogle Drive | GALE은 Google과 MicroSoft사와 학술에 대한 협력을 맺어<br>회원 들의 클라우드 서비스를 GVRL의 원문을 저장하여 활용<br>할 수 있도록 지원하고 있으며, 메일을 통하여도 원문을 보낼<br>수 있도록 지원하고 있습니다. |

#### 01 Tool - 도구 도우미

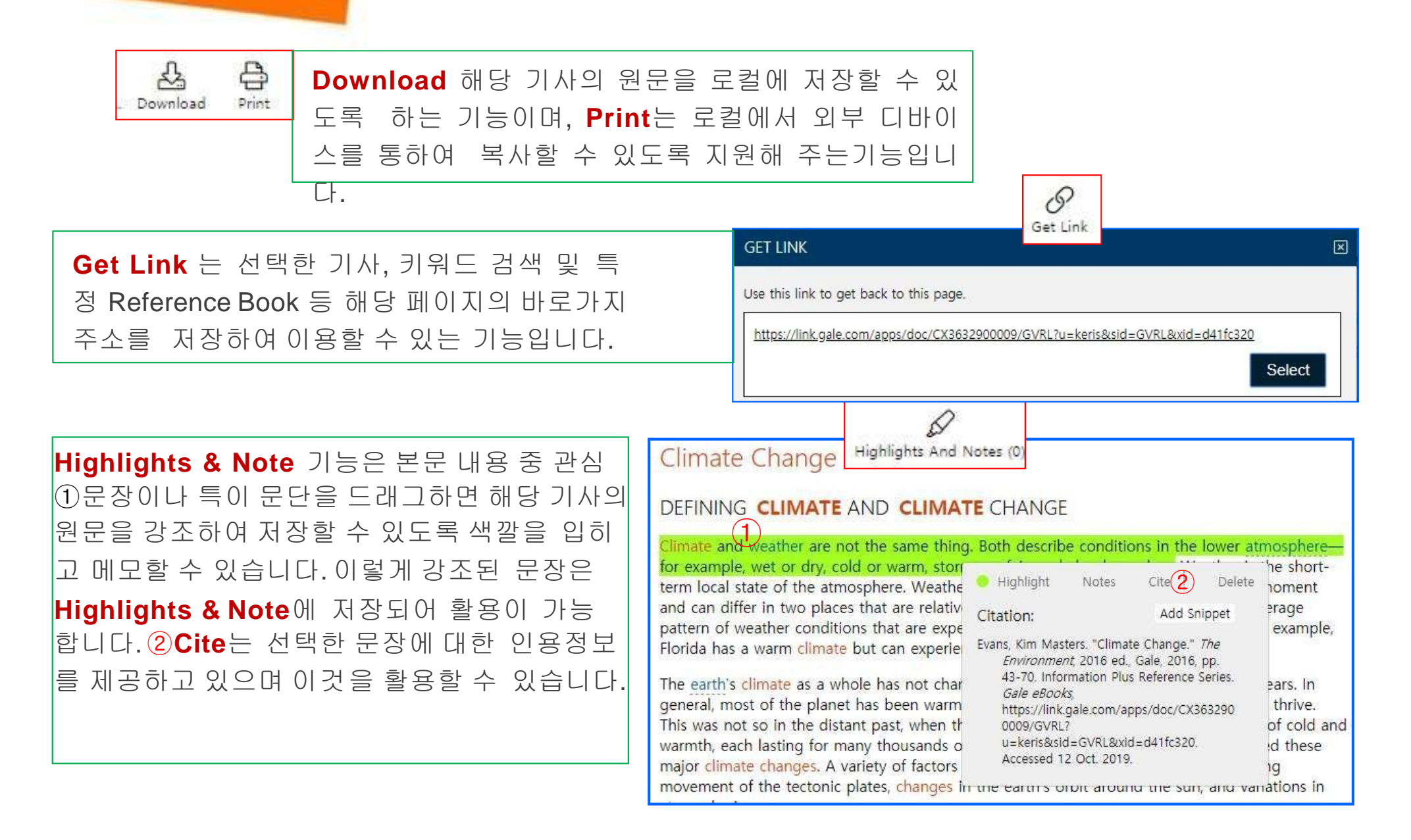

## **01** Publication Search – 타이틀 검색

| Table of Contents                                                                                                    | SEARCH WITHIN<br>PUBLICATION                                                          |
|----------------------------------------------------------------------------------------------------|---------------------------------------------------------------------------------------|
| The Environment<br>Kim Masters Evans. 2016ed. Information Plus Reference Series Farmington Hills, MI: Gale<br>200 pp.<br>Examines the steps that have been taken to protect Earth's natural environment and the<br>controversies that surround them.                                                                                                    | e, 2016.<br>within publication<br>submit<br>e all editions<br>검색 결과 리스트 혹은 본문 보기 화면에서 |
| MI View eBook                                                                                                    | 출간물명을 클릭하면 화면과 같이 출간물에<br>대한 자세한 정보를 확인할 수 있습니다. 출간                                   |
| About This Publication Table of Contents Book Index List of Illustrations                                                                                                    | 물의 서명과 함께 간략한 수록 내용 설명이                                                               |
| TABLE OF CONTENTS                                                                                                    | 제공되며, lable of Contents 화면이 기본으로 제<br>공됩니다.                                           |
| Half Title Page<br>Title Page                                                                                                    | About this Publication :본 출간물의 자세한<br>정보 제공                                           |
| Copyright Page Table of Contents Preface T                                                                                                    | Book index :책의 인덱스 정보를 자세히 제공<br>① List of Illustrations : 출간물에 수록된 이미지               |
| A minute i i i i i i i i i i i i i i i i i i i                                                                                                    | 자료를 한눈에 확인 가능하며 해당 이미지를<br>이미지가 포함된 기사로 이동                                            |
| A Instrumentation of the second second secon | 간물 내에서 키워드 검색이 가능합니다.                                                                 |
| Hermiter and the second second | hern                                                                                  |

#### I Google and Microsoft with GALE - 개인 계정

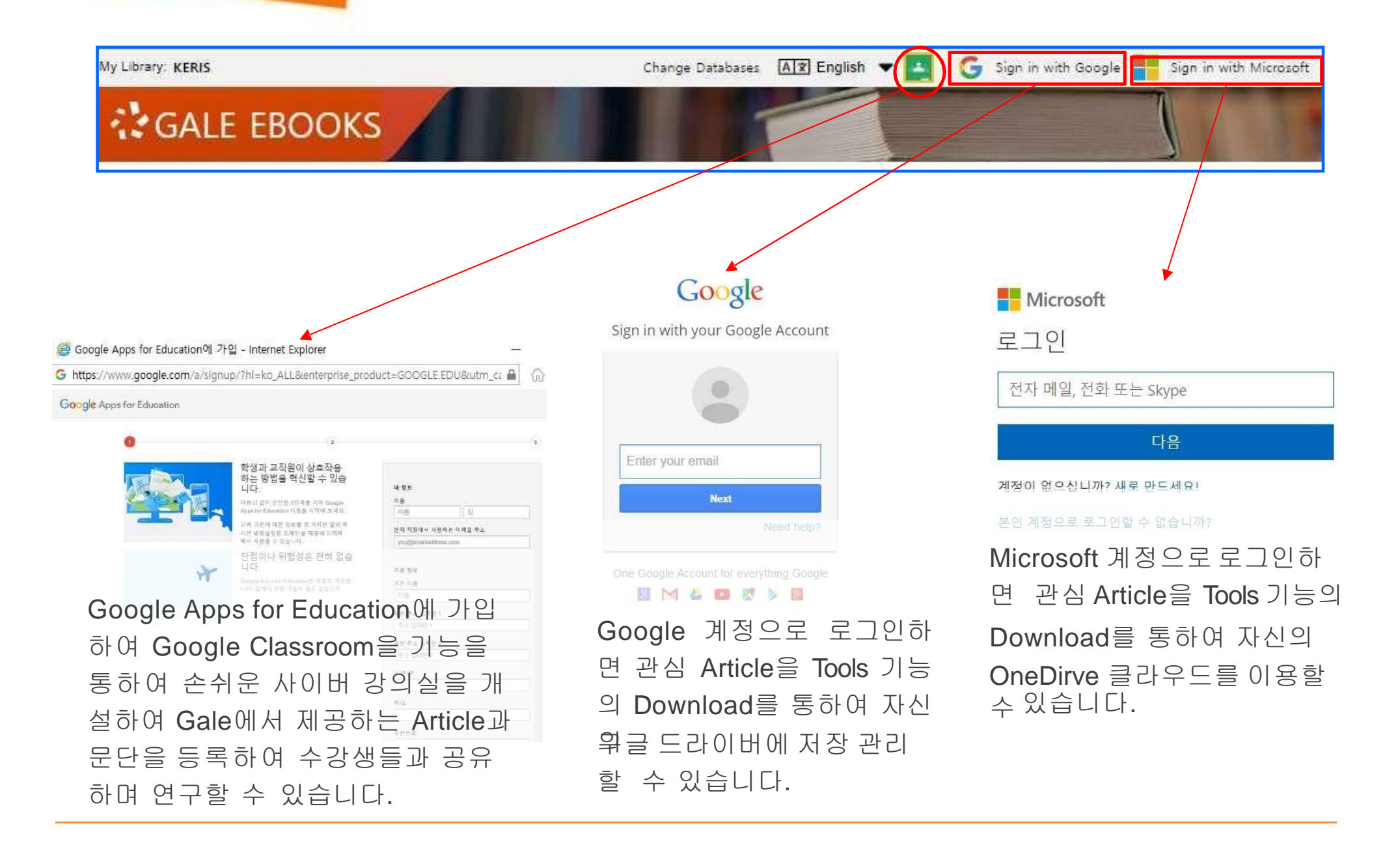

## 해 외 전 자 정 보 서 비 스 이 용 교 육 Gale EBOOKS Gale의 문의 사항은 아래로 연락하여 주시기 바랍니다.

Gale 국내 대행사㈜ 제이알엠 - 02)2038-8519 / <u>hykim@camko.co</u>

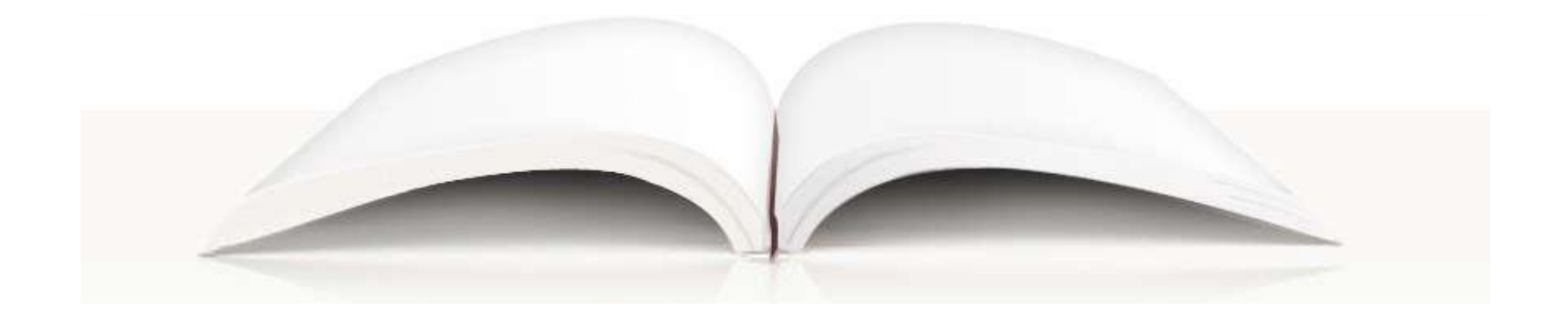